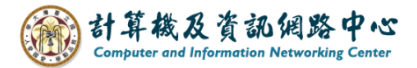

## Set up Gmail to receive NTU emails

Users can use Gmail to receive their NTU emails and also to back up their emails.

1. Log in to Gmail, please click on the settings icon, then click [See all settings].

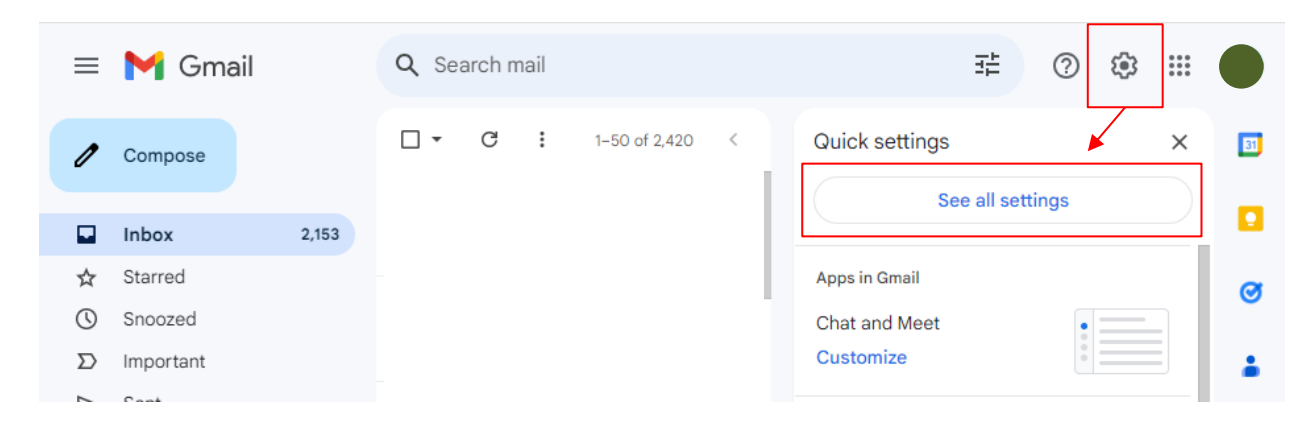

2. Click [Accounts and Import]  $\rightarrow$  [Add another email address].

| =               | 🌱 Gmail                                                                                     | Q Search mail                                                                                                    | 荘             | ?      | <b>(</b> 3) | ***<br>***<br>*** |  |
|-----------------|---------------------------------------------------------------------------------------------|----------------------------------------------------------------------------------------------------|---------------|--------|-------------|-------------------|--|
| 0               | Settings                                                                                    |                                                                                                    |               |        | 注           | •                 |  |
|                 | General Labels Inbox<br>Offline Themes                                                      | Accounts and Import Filters and Blocked Addresses Forwarding and POP/IMAP Add-ons                                  | Chat and Meet | Advanc | ed          |                   |  |
| й<br>()<br>Д    | Change account settings                                                                     | : Change password<br>Change password recovery options<br>Other Google Account settings                             |               |        |             |                   |  |
| ⊳               | Using Gmail for work?                                                                       | k? Businesses get yourname@example.com email, more storage, and admin tools with Google Workspace. Learn more      |               |        |             |                   |  |
|                 | Import mail and contacts<br>Learn more                                                      | : Import from Yahoo!, Hotmail, AOL, or other webmail or POP3 accounts.<br>Import mail and contacts                 |               |        |             |                   |  |
| 23.<br>()<br>₽4 | Send mail as:<br>(Use Gmail to send from your o<br>addresses)<br>Learn more                 | < @gmail.com><br><sup>ther email</sup> Add another email address                                                   | edit in       | nfo    |             |                   |  |
| Ň               | Check mail from other ad<br>Learn more                                                      | counts: Add a mail account                                                                                         |               |        |             |                   |  |
| +               | Grant access to your account: Add another account<br>(Allow others to read and send mail on |                                                                                                    |               |        |             |                   |  |
| •               | your behalf)<br>Learn more                                                                  | Mark as read<br>Mark conversation as read when opened by others<br>Leave conversation unread when opened by others |               |        |             |                   |  |

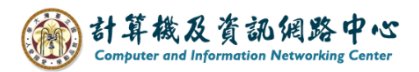

3. Enter the mail address, click [Next].

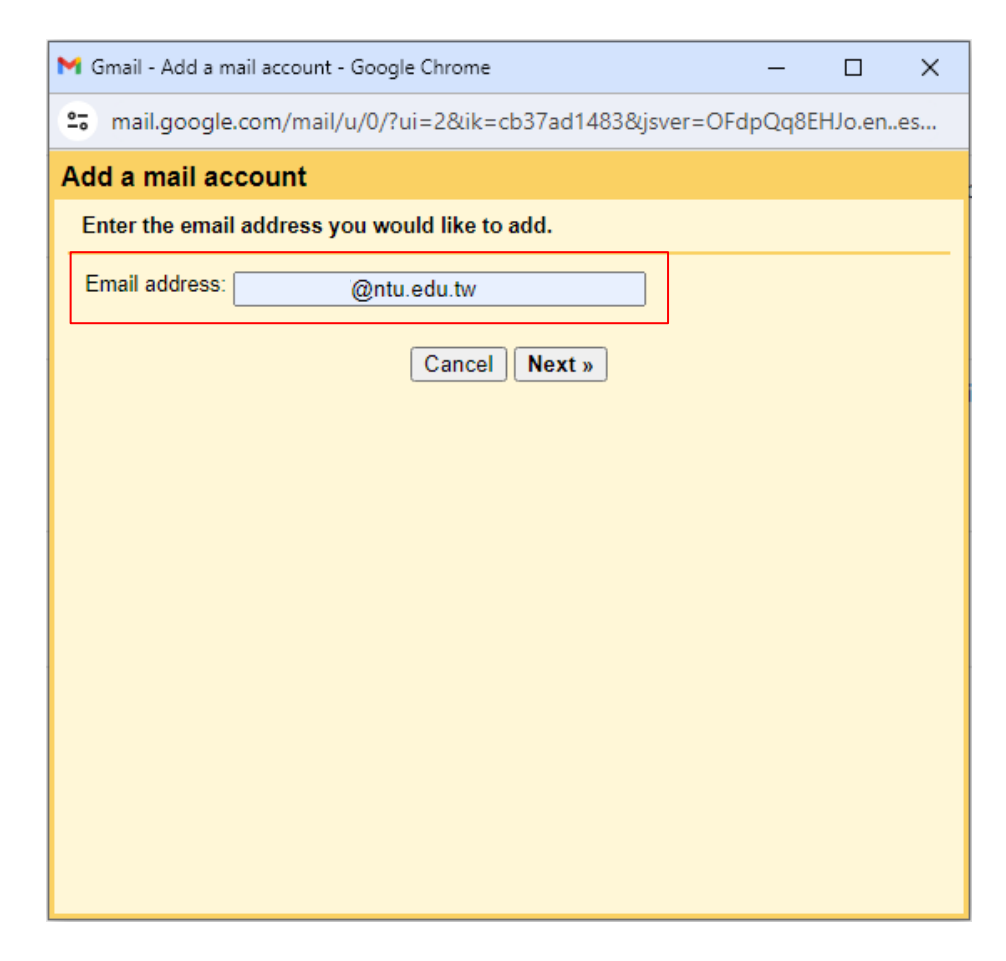

4. Click [Import emails from my other account(POP3)], click [Next].

| <ul> <li>mail.google.com/mail/u/0/?ui=2&amp;ik=cb37ad1483&amp;jsver=OFdpQq8EHJo.ene</li> <li>Add a mail account</li> <li>You can either import emails from @ntu.edu.tw to your Gmail inbox, or link ti accounts using Gmailify. With Gmailify, you keep both email addresses but can manage emails from both using your Gmail inbox. More about Gmailify.</li> <li>Link accounts with Gmailify Gmailify is not available for this provider.</li> <li>Import emails from my other account (POP3)</li> <li>Cancel &amp; Back Next »</li> </ul> | s<br>1e |
|----------------------------------------------------------------------------------------------------|---------|
| Add a mail account You can either import emails from @ntu.edu.tw to your Gmail inbox, or link ti accounts using Gmailify. With Gmailify, you keep both email addresses but can manage emails from both using your Gmail inbox. More about Gmailify Link accounts with Gmailify Gmailify is not available for this provider.  Import emails from my other account (POP3) Cancel & Back Next *                                                                                                    | le      |
| You can either import emails from @ntu.edu.tw to your Gmail inbox, or link th<br>accounts using Gmailify. With Gmailify, you keep both email addresses but can manage<br>emails from both using your Gmail inbox. <u>More about Gmailify</u><br>Link accounts with Gmailify<br>Gmailify is not available for this provider.<br>Import emails from my other account (POP3)<br>Cancel & Back Next »                                                                                                    | ie      |
| <ul> <li>Link accounts with Gmailify<br/>Gmailify is not available for this provider.</li> <li>Import emails from my other account (POP3)</li> <li>Cancel &amp; Back Next »</li> </ul>                                                                                                    |         |
|                                                                                                    |         |
|                                                                                                    |         |

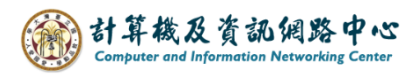

5. Please fill in the following information, then click [Add Account].

| M Gmail - Add a ma                                                                                                    | ail account - Google Chrome | _       |      | × |  |                                          |  |
|----------------------------------------------------------------------------------------------------|-----------------------------|---------|------|---|--|------------------------------------------|--|
| amail.google.com/mail/u/0/?ui=2&ik=cb37ad1483&jsver=OFdpQq8EHJo.enes                                                                                                    |                             |         |      |   |  |                                          |  |
| Add a mail acc                                                                                                    | count                       |         |      |   |  |                                          |  |
| Enter the mail settings for @ntu.edu.tw. Learn more                                                                                                    |                             |         |      |   |  |                                          |  |
| Email address:                                                                                                    | @ntu.edu.tw                 |         |      |   |  |                                          |  |
| Username:                                                                                                    |                             |         |      |   |  |                                          |  |
| Password:                                                                                                    |                             |         |      |   |  |                                          |  |
| POP Server:                                                                                                    | mail.ntu.edu.tw             | Port: 9 | 95 🗸 | ] |  |                                          |  |
| <ul> <li>Leave a copy of retrieved message on the server. Learn monopole</li> <li>Always use a secure connection (SSL) when retrieving mail.</li> <li>Learn more</li> </ul> |                             |         |      |   |  |                                          |  |
|                                                                                                    |                             |         |      |   |  | ✓ Label incoming messages: @ntu.edu.tw ✓ |  |
| Archive incoming messages (Skip the Inbox)                                                                                                    |                             |         |      |   |  |                                          |  |
|                                                                                                    | Cancel « Back Add Account » |         |      |   |  |                                          |  |

7. If you would like to send emails as your NTU mail account, please select [Yes], then click [Next].

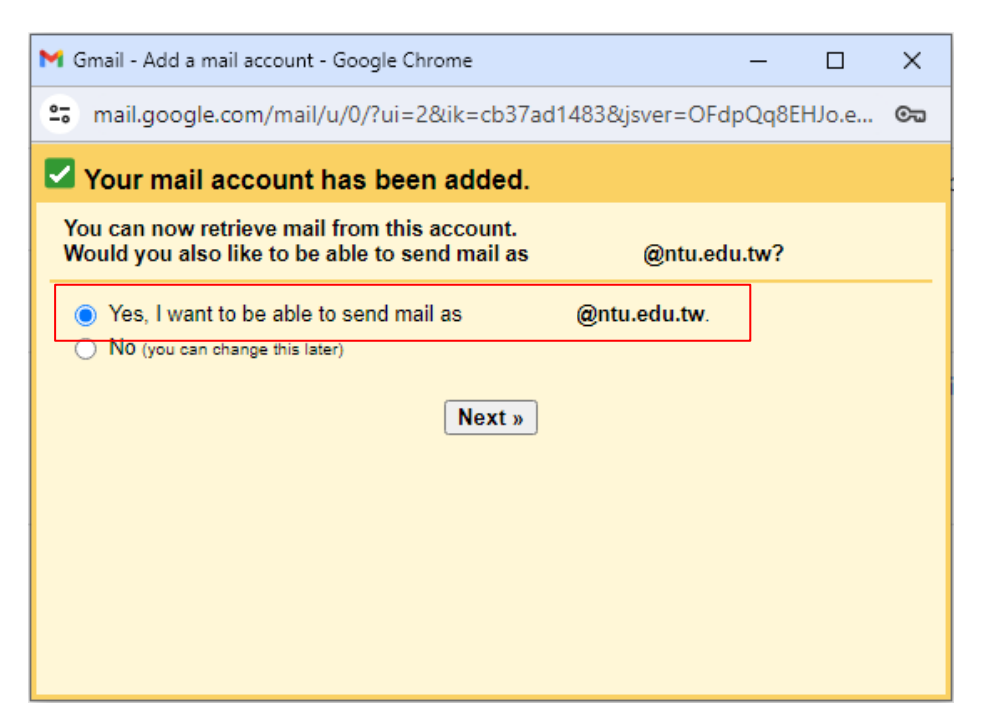

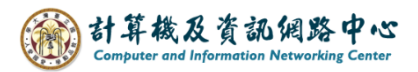

8. Enter the [Name], then click [Next Step].

| 附 Gmail - Add a                                                                                                   | nother email address you own - Google Chrome                                                                                                    | _ |  | × |  |
|----------------------------------------------------------------------------------------------------|----------------------------------------------------------------------------------------------------|---|--|---|--|
| 😋 mail.google.com/mail/u/0/?ui=2&ik=cb37ad1483&jsver=OFdpQq8EHJo.enes                                             |                                                                                                    |   |  |   |  |
| Add another email address you own                                                                                 |                                                                                                    |   |  |   |  |
| Enter information about your other email address.<br>(your name and email address will be shown on mail you send) |                                                                                                    |   |  |   |  |
| Email a                                                                                                    | Name: User<br>ddress: @ntu.edu.tw<br>✓ Treat as an alias. Learn more<br><u>Specify a different "reply-to" address</u> (optional<br>Cancel Next Step » | D |  |   |  |

9. Please fill in the following information, then click 【Add Account】 。

| M Gmail - Add another email address you own - Google Chrome –                                                      | - 🗆      | ×    |  |  |  |  |  |
|----------------------------------------------------------------------------------------------------|----------|------|--|--|--|--|--|
| amail.google.com/mail/u/0/?ui=2&ik=cb37ad1483&jsver=OFdpQq8EHJo.enes                                               |          |      |  |  |  |  |  |
| Add another email address you own                                                                                  |          |      |  |  |  |  |  |
| Send mail through your SMTP server                                                                                 |          |      |  |  |  |  |  |
| Configure your mail to be sent through ntu.edu.tw SMTP servers Learn more                                          |          |      |  |  |  |  |  |
| SMTP Server: mail.ntu.edu.tw                                                                                       | Port: 58 | 37 🗸 |  |  |  |  |  |
| Username:                                                                                                    |          |      |  |  |  |  |  |
| Password:                                                                                                    |          |      |  |  |  |  |  |
| <ul> <li>Secured connection using <u>TLS</u> (recommended)</li> <li>Secured connection using <u>SSL</u></li> </ul> |          |      |  |  |  |  |  |
| Cancel « Back Add Account »                                                                                        |          |      |  |  |  |  |  |
|                                                                                                    |          |      |  |  |  |  |  |
|                                                                                                    |          |      |  |  |  |  |  |

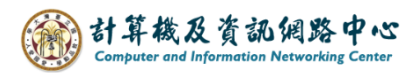

10. You will receive a Gmail confirmation email in your mailbox.

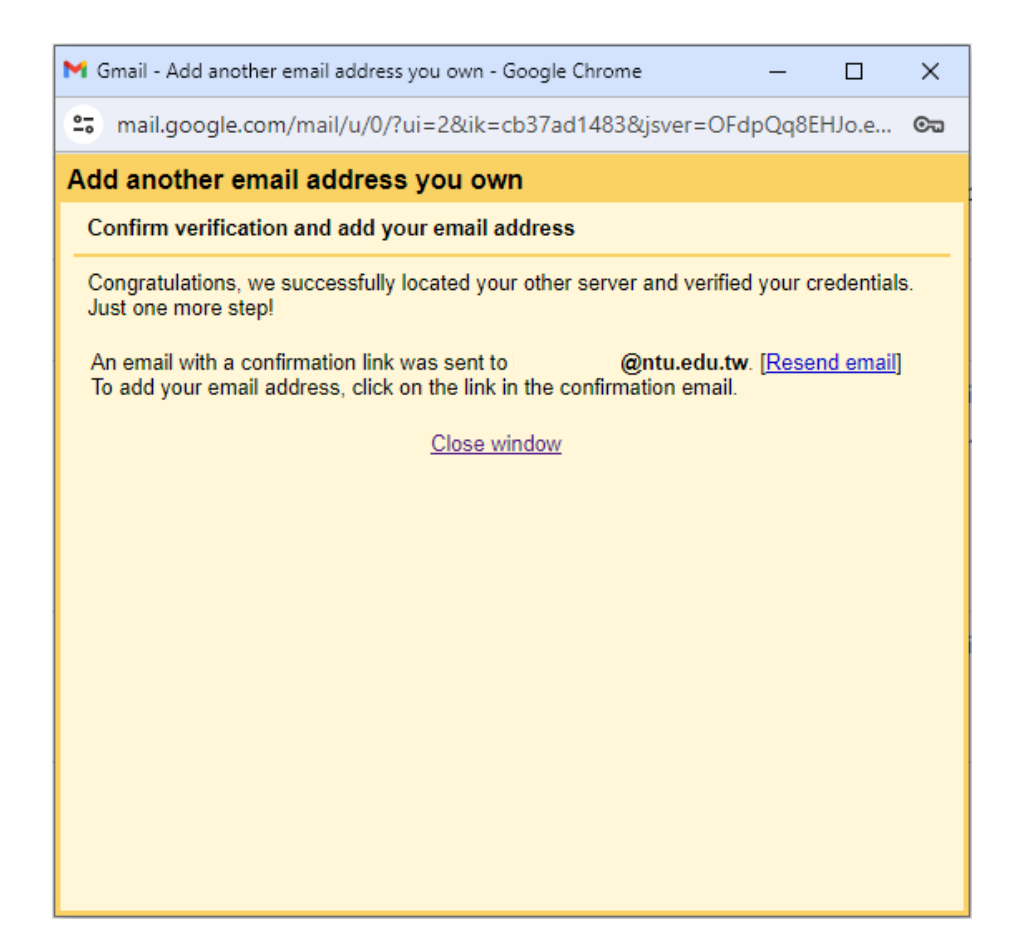

11. Please click the link to confirmation, then settings completed.

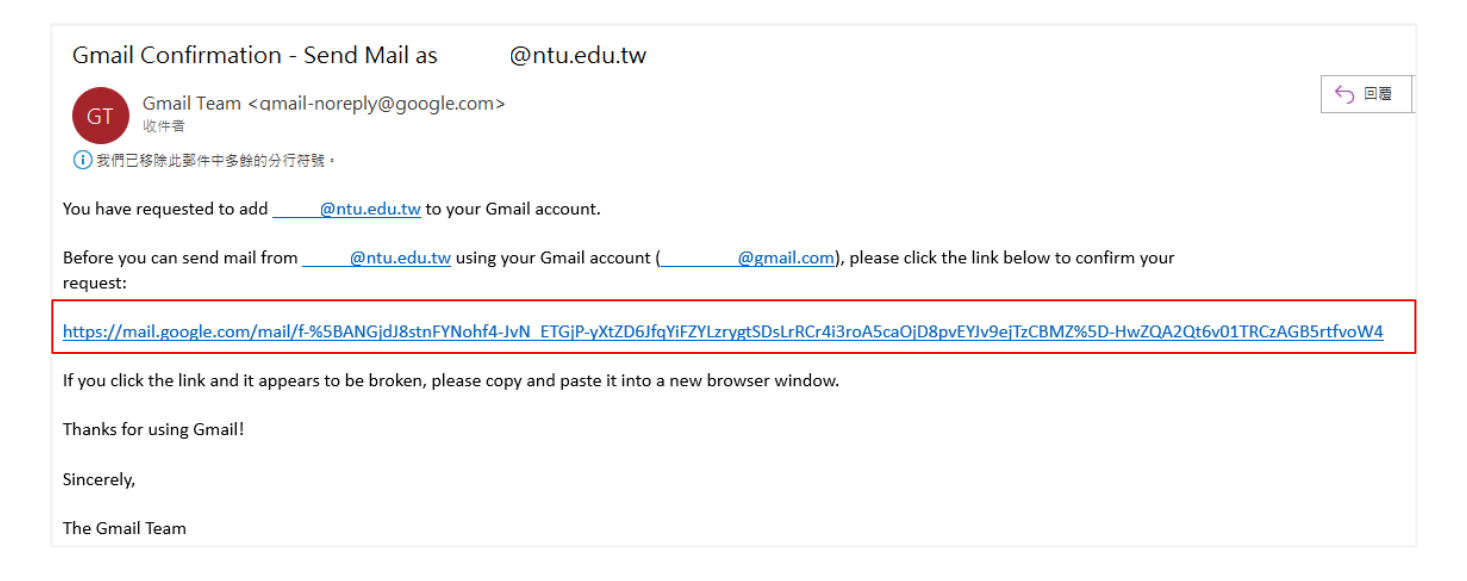